## Guía rápida

1. Pulse el botón "Catálogo".

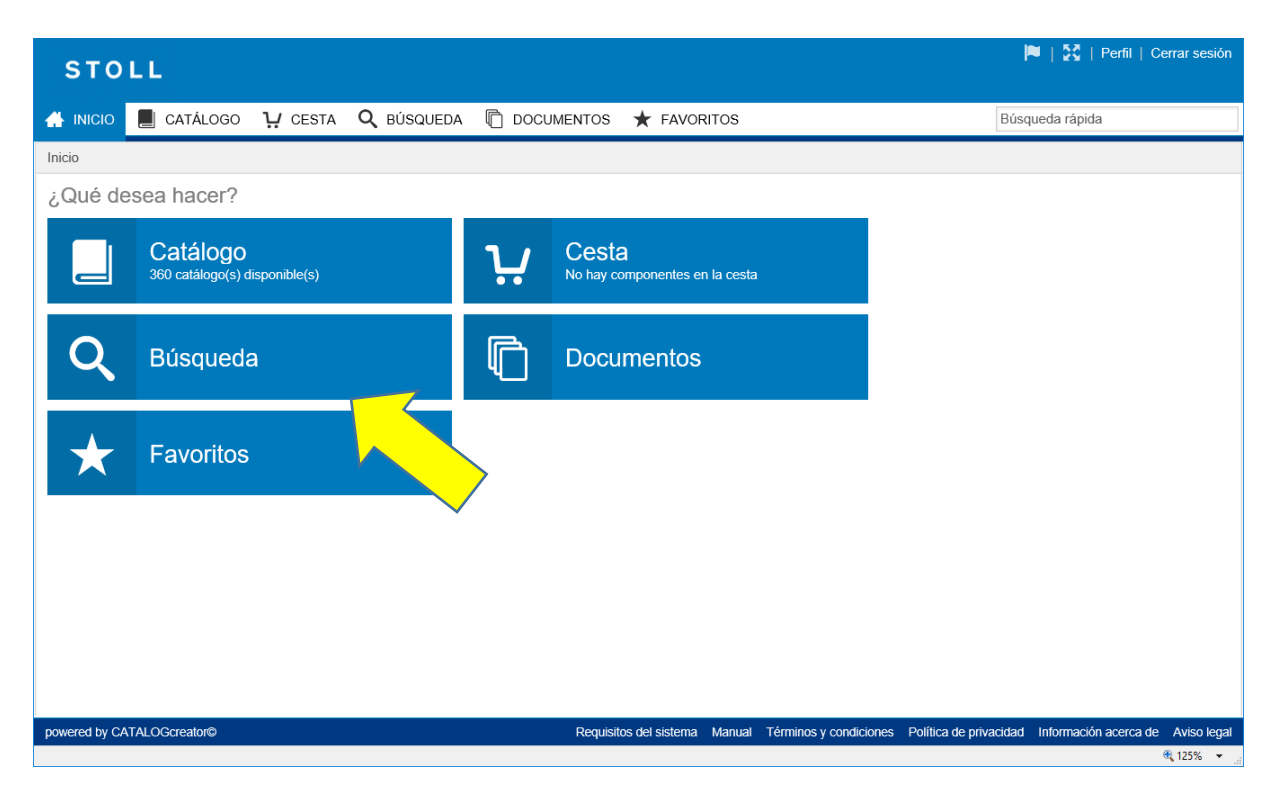

2. Seleccione el nombre de la máquina.

Pulse la tecla "Buscar".

| STOLL                                          |                               |                        | <b>•</b>               | 🗏   🔯   Perfil       | Cerrar sesión  |
|------------------------------------------------|-------------------------------|------------------------|------------------------|----------------------|----------------|
| 🐇 INICIO 📕 CATÁLOGO 😲 CESTA 🔍 BÚSQUEDA 🖻 DOCUM | ientos ★ favoritos            |                        | Búsqu                  | ieda rápida          |                |
| Selección de catálogos                         |                               |                        |                        |                      |                |
| Seleccione un catálogo                         |                               |                        |                        |                      |                |
| Nombre del producto: CMS 530 HP Tipo: Todos    | V                             | Modelo: Todos          |                        | Galga:               | Todos          |
| Buscar Retroceder                              |                               |                        |                        |                      |                |
|                                                |                               |                        |                        |                      | >              |
| powered by CATALOGcreator®                     | Requisitos del sistema Manual | Términos y condiciones | Política de privacidad | Información acerca d | le Aviso legal |

3. Se visualizan los resultados de la búsqueda.

Busque la máquina deseada en la lista (Tipo, Modelo, Galga).

En el lado izquierdo (columna "Nombre del producto") pulse la máquina deseada.

| STOLL                                          |                               |                                 | 🏴   🚼   Perfil   Cerrar se                    | sión  |
|------------------------------------------------|-------------------------------|---------------------------------|-----------------------------------------------|-------|
| 🔺 INICIO 📕 CATÁLOGO 况 CESTA 🔍 BÚSQUEDA 🕅 DOCUM | ENTOS ★ FAVORITOS             |                                 | Búsqueda rápida                               |       |
| Selección de catálogos                         |                               |                                 |                                               |       |
| Seleccione un catálogo                         |                               |                                 |                                               |       |
| Nombre del producto: CMS 530 HP Vipo: Todos    | ~                             | Modelo: Todos                   | Salga: Todos                                  |       |
| Buscar Retroceder                              |                               |                                 |                                               |       |
| Nombre del producto 🔺                          | Tipo Modelo                   | Nº de máquina Galga             | Nº de material Máquina especiale              |       |
| CMS 530 HP                                     | 670 000                       | 10                              | 70486 -                                       |       |
| <u>CMS 57</u>                                  | 030 000                       | 00026                           | Z72586 X                                      |       |
| <u>CMS 530</u>                                 | 670 001                       | 00517 18M.16                    | 270491 X                                      |       |
| CMS 530                                        | 670 001                       | 14                              | 270488 -                                      |       |
| <u>CMS 530 HP</u>                              | 670 001                       | 12                              | 270487 -                                      |       |
| CMS 530 HP                                     | 670 001                       | 12M.10                          | 270492 -                                      |       |
| CMS 530 HP                                     | 670 001                       | 18M.16                          | 270491 -                                      |       |
| CMS 530 HP                                     | 670 001                       | 18                              | 270490 -                                      | ~     |
| CMS 530 HP                                     | 670 001                       | 16                              | 270489                                        |       |
| 27 Elemento(s)                                 |                               |                                 | ŶI₿.                                          | ₩.    |
| <                                              |                               |                                 |                                               | >     |
| powered by CATALOGcreator©                     | Requisitos del sistema Manual | Términos y condiciones Política | a de privacidad Información acerca de Aviso I | legal |
|                                                |                               |                                 | <b>3</b> 125%                                 | •     |

4. El catálogo de piezas de repuesto se abre.

| STOLL                                  |                              |                        |          |                        | I                      | 🛡   👯   Perfil   Ce   | errar sesión |
|----------------------------------------|------------------------------|------------------------|----------|------------------------|------------------------|-----------------------|--------------|
| 🔺 INICIO 📋 CATÁLOGO 🕂 CESTA            | Q BÚSQUEDA 🗋 DOC             | UMENTOS 🔺 FAV          | ORITOS   |                        | Búso                   | ueda rápida           |              |
| <                                      | CMS 530 HP                   |                        |          |                        | >                      |                       |              |
| CMS 530 HP                             | Características              |                        |          |                        | •                      |                       |              |
| Idioma del texto del catálogo Español  | Fecha de emisión de informe: | 08.09.2017<br>15:53:59 |          |                        | Detalles               | de grupos con         | structivo    |
| Cambiar catálogo                       | Fecha de la modificación:    | 08.09.2017<br>15:53:59 |          |                        | No nay detaile         | es disponibles.       |              |
|                                        | Tipo:                        | 670                    |          |                        |                        |                       |              |
| Navegación 년 트 = =                     | Modelo:                      | 000                    |          |                        |                        |                       |              |
| producto final CMS 530 HP E10 (270486) | Galga:                       | 10                     |          |                        |                        |                       |              |
|                                        | Nº de material:              | 270486                 |          |                        |                        |                       |              |
|                                        | Publicado el:                | 08.09.2017             |          |                        |                        |                       |              |
|                                        | Máquina especiale:           | -                      |          |                        |                        |                       |              |
|                                        | Catálogo de estadí           | sticas                 |          |                        |                        |                       |              |
|                                        | Cantidad de grupos construct | ivos: 386              |          |                        |                        |                       |              |
|                                        | Cantidad de componentes:     | 2.481                  |          |                        |                        |                       |              |
|                                        | Cantidad total:              | 2.867                  |          |                        |                        |                       |              |
|                                        | Cambiar catálogo             |                        |          |                        |                        |                       |              |
|                                        |                              |                        |          |                        | <                      |                       | >            |
| powered by CATALOGcreator©             |                              | Requisitos del sistem  | a Manual | Términos y condiciones | Política de privacidad | Información acerca de | Aviso legal  |
|                                        |                              |                        |          |                        |                        |                       | 🔍 125% 🔻 🚬   |

5. Buscar una pieza de repuesto

Para encontrar rápidamente un repuesto, entre el nombre deseado en el campo "Búsqueda rápida". En el siguiente ejemplo se busca el término "aguja". Inicie la búsqueda con la tecla <Entrar>.

La lista de aciertos es visualizada.

| ↔ ↔ C http://195.145.71.75/index.php/m/search/inde                                                                                                    | x/quic 🔎                  | r C 🥝 stoll.c                                        | om 😋 Inicio - STOLL Spare I             | Parts Servi 🔄 Búsqueda - STOLL Spare Pa 🗴            | - □ ×<br>↑★☆ 9                                     |  |
|----------------------------------------------------------------------------------------------------|---------------------------|------------------------------------------------------|-----------------------------------------|------------------------------------------------------|----------------------------------------------------|--|
| Datei Bearbeiten Ansicht Eavoriten Extras ?<br>🐅 🖸 Google Diersetzer 👻 TD board - Agile Board 🐔 STOLL ST4 Migraton - Mic 🔛 Overview 👌 🔻 🔊 👻 🖃 👘 🔹 Sejte 🖛 Sicherheit 🖛 Extras 🛛 😵 |                           |                                                      |                                         |                                                      |                                                    |  |
| STOLL                                                                                                    |                           |                                                      |                                         |                                                      | 🍋   👯   Perfil   Cerrar sesión                     |  |
|                                                                                                    |                           |                                                      |                                         |                                                      |                                                    |  |
| A INICIO 📕 CATÁLOGO 😲 CESTA                                                                                                    | Q 8                       | ÚSQUEDA                                              | DOCUMENTOS 🛧 FAVORITO                   | )S                                                   | Búsqueda rápida                                    |  |
| <                                                                                                    | Resultados de la búsqueda |                                                      |                                         |                                                      |                                                    |  |
| Q Nueva búsqueda                                                                                                    | La bú                     | La búsqueda encontró 18 resultados en 0,02 segundos. |                                         |                                                      |                                                    |  |
| nodificar la búsqueda                                                                                                    |                           | Artículo nº                                          | Descripción                             | Grupo constructivo                                   |                                                    |  |
| Historial                                                                                                    | ]₩                        | 213998                                               | barra de <mark>aguja</mark> s izquierda | producto final CMS 530 HP E10 / construcción final C | CMS 530 HP E10 / construcción principal CMS 530 HF |  |
| CMS 530 HP                                                                                                    | ₩                         | 213999                                               | barra de agujas derecha                 | producto final CMS 530 HP E10 / construcción final C | CMS 530 HP E10 / construcción principal CMS 530 HF |  |
| En el catálogo de piezas de repuesto                                                                                                    |                           | 255074                                               | agujas con pieza de acoplamiento E10    | producto final CMS 530 HP E10 / construcción final C | CMS 530 HP E10 / construcción principal CMS 530 HF |  |
| Descripción contiene "aguja" o                                                                                                    |                           | 205398                                               | aguja E10                               | producto final CMS 530 HP E10 / construcción final C | CMS 530 HP E10 / construcción principal CMS 530 HF |  |
| Articulo nº contiene "aguja"                                                                                                    | ₩                         | 256475                                               | detecto quijas premontado E5-18         | producto final CMS 530 HP E10 / construcción final C | CMS 530 HP E10 / construcción principal CMS 530 HF |  |
|                                                                                                    | 1#/                       | 272824                                               | cable del ctor de aquias completo       | construcción final CMS 530 HP E10 / construcción pr  | incipal CMS 530 HP E10 / construcción básica CMS 5 |  |
|                                                                                                    | ₩                         | 255813                                               | aguia de retención izquierda E5-14      | producto final CMS 530 HP E10 / construcción final C | CMS 530 HP E10 / construcción principal CMS 530 HF |  |
|                                                                                                    | <                         |                                                      |                                         |                                                      | >                                                  |  |
|                                                                                                    | 18 E                      | lemento(s)                                           |                                         |                                                      | ₩ 🕈 🛙 🖹 土                                          |  |
| powered by CATALOGcreator® Requisitos del sistema Manual Términos y condiciones Política de privacidad Información acerca de Aviso legal                                          |                           |                                                      |                                         |                                                      |                                                    |  |
|                                                                                                    |                           |                                                      |                                         |                                                      | 🔍 125% 💌 💡                                         |  |

6. En la lista de aciertos pulsar en "Pieza de acoplamiento de aguja E16". Se visualizan las informaciones sobre la pieza buscada.

| STOLL                                                                                                    |                                                                                                    |                                                            |                               |
|----------------------------------------------------------------------------------------------------|----------------------------------------------------------------------------------------------------|------------------------------------------------------------|-------------------------------|
| 🔺 INICIO 📋 CATÁLOGO 🕌 CESTA                                                                                                    | 🔍 BÚSQUEDA 🕅 DOCUMENTOS ★ FAVORITOS                                                                                                    |                                                            | Búsqueda rápida               |
| <                                                                                                    | agujas con pieza de acoplamiento E10 (255074)                                                                                                    | <b>★ ◆ € € ♀ ♀ ♀ ☆ ∠ </b> ⊞ ⊡                              | >                             |
| CMS 530 HP<br>Idioma del texto del catálogo<br>Español IIII<br>Cambiar catálogo<br>Navegación IIIIIIIIIIIIIIIIIIIIIIIIIIIIIIIIIIII | + > producto final CMS 530 HP E10 > construcción final CMS 530 HP E10 ><br>HP E10 > fontura delantera trasera completa E10 > agujas con pieza de acopt<br>20 30 Categorías |                                                            | Detalles de componentes     ¥ |
| carro completo E10 (269946)                                                                                                    |                                                                                                    | 8 203002                                                   | 3D Part                       |
| <ul> <li>sistema guía hilo 14 unid.cor</li> <li>guía de cables 530HP 2 impl</li> </ul>                                             | Artículo nº     Descripción            ¥         ¥         205398         aguija E10                                                                                       | Comentario Cantidad Unidad                                 | \$ 205398.xv2                 |
| ) 📗 parte alícuota p. montaje princip                                                                                              | 14 253382 pieza de acoplamiento E10-12                                                                                                    | 1 Piece 🗸                                                  |                               |
| portacepillo completo E10-14 (2                                                                                                    | < 2 Elemento(s)                                                                                                    | ਸ਼ ▲ I ■ 주<br>>                                            |                               |
| Image: Image: Fontura de pinzado y corte izda.                                                                                     |                                                                                                    |                                                            |                               |
| fontura de pinzado y corte drch:                                                                                                   |                                                                                                    |                                                            |                               |
| ATALOGranter®                                                                                                    | ·                                                                                                    | Dominitos del sistema Manual Tárminos usendisisase Del     | tica de privacidad            |
| powerea by OATALOOU Ballono                                                                                                    |                                                                                                    | requisitos del sistema mandali remanos y condiciones i Pon | 🔍 100% 💌 📄                    |